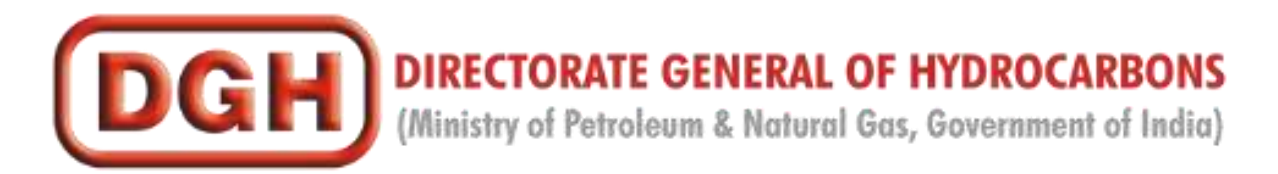

## **Preferred System Setup Guidelines**

#### **Document Organization:**

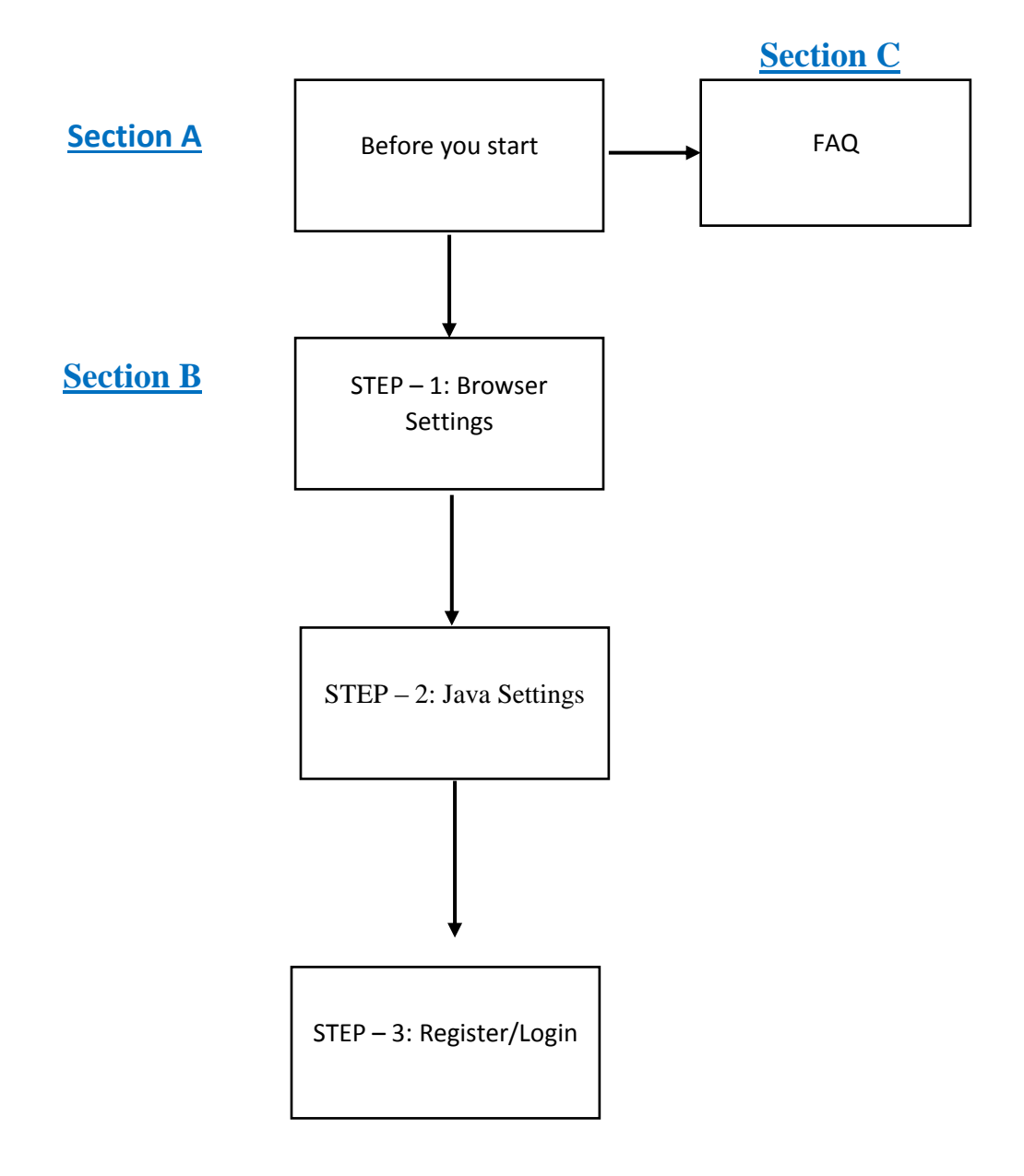

# Before you start:

| 1 | You should use a PC/Laptop having Windows 7 or Windows 8 or Windows 10 (32 bit or 64 bit)                                                                                                    | Windows' 8 Windows 10 |
|---|----------------------------------------------------------------------------------------------------|-----------------------|
|   | How to check Windows Version?See FAQ (A)                                                                                                    |                       |
| 2 | <ul> <li>You should use the following browsers:</li> <li>Internet Explorer (IE) 9 and above</li> <li>Mozilla Firefox Version 44 and above (with IE Tab Add-on)</li> <li>Google Chrome Version 48 and above (with IE Tab Extension)</li> </ul> | 0                     |
|   | steps in IE:                                                                                                    |                       |
|   | <ul> <li>Tools -&gt; Internet Options -&gt; Security -&gt; Custom Level -&gt; Miscellaneous</li> <li>Enable 'Include Local Directory Path' when uploading files to a server'</li> </ul>                                                       |                       |
|   | Please Note: (Microsoft Edge/Safari/Internet Explorer 8 or below etc. are not fully compatible with the system)                                                                                                    |                       |
|   | How to check IE Version?See FAQ (B)                                                                                                    |                       |
| 3 | You must have a 32 Bit or 64 Bit System                                                                                                    |                       |
|   | How to check if system is 32/64 Bit?See FAQ (C)                                                                                                    |                       |
| 4 | Preferred Java version to be installed: 1.8.0_77 and above (32 bit or 64 bit)<br>– please keep only one version of Java in the system                                                                                                    | Java                  |
|   | Don't have JAVA installed?See FAQ (D)                                                                                                    |                       |

| 5 | You must have valid DSC (Digital Signature Certificate) of CLASS III- SHA 2-<br>2048 BIT (Signing and Encryption component separately) | 12 |
|---|----------------------------------------------------------------------------------------------------|----|
|   | The e-Token drivers must be installed properly with Root Certificates of Class 3 - SHA2 - 2048 BIT (Signing and Encryption)            |    |
|   | How to buy DSC?See FAQ (E)                                                                                                    |    |
| 6 | Regional & Language Settings: Set the Regional & Language format in Control Panel to ENGLISH (UNITED STATES)                           |    |
| 7 | You must have valid credentials (User ID and Password) to access the system                                                            |    |
|   | Not yet registered?See FAQ (F)                                                                                                    |    |
|   | Don't have password?See FAQ (G)                                                                                                    |    |

### **STEP – 1: Browser Settings**

Please configure the Internet Explorer as shown below:

| Open Internet Explorer and do the following Settings:                                                                                                    | Security Settings - Local Intranet Zone X                                                                                                    |
|----------------------------------------------------------------------------------------------------|----------------------------------------------------------------------------------------------------|
|                                                                                                    | Settings                                                                                                    |
| a. Internet Explorer -> Tools -> Internet Options -<br>> Security -> Custom Level -> Press 'I' on your<br>keyboard twice -> Enable 'Include Local Directory<br>path when uploading files to a server' -> OK | Drag and drop or copy and paste files     Disable     Disable     Prompt     Enable MIME Sniffing     Disable     Enable     Include local directory path when uploading files to a server     Disable     Enable     Include local directory path when uploading files to a server     Disable     Disable     Disable     Disable     Disable     Disable     Disable     Disable     Disable     Disable     Disable     Prompt     Launching applications and unsafe files     Disable     Prompt     Launching programs and files in an IFRAME     Prompt     Launching programs and files in an IFRAME     NerseNue     NerseNue     Nerse |
| b. Internet Explorer -> Tools -> Internet Options -<br>> Advanced -> Drag to bottom -> Enable Use<br>TLS 1.2, Use TLS 1.0 and Use TLS 1.1 -> OK                                                             | Itemet Options       ? X         Ceneral Security Privacy Content Connections Programs Advanced         Settings         Settings         Senable Enhanced Protected Mode*         Senable Enhanced Protected Mode*         Senable Enhanced Protected Mode*         Senable Enhanced Protected Mode*         Senable Enhanced Protected Mode*         Senable Enhanced Protected Mode*         Senable Enhanced Protected Mode*         Senable SmartScreen Filter         Send Do Not Track requests to sites you visit in Internet E         Wes SS 3.0         Wes TS 1.0         Wes TS 1.1         Wes TS 1.2         Wan about certificate address mismatch*         Wen if changing between secure and not secure mode         Wan if POST submittal is redirected to a zone that does on         Wan if POST submittal is redirected to a zone that does         Wan if POST submittal is redirected to a zone that does         Wan if POST submittal is redirected to a zone that does         Rest Internet Explorer's settings to their default         Rest Internet Explorer's settings to their default         Rest Net met Explorer's settings to their default         Rest Net met Explorer is settings to their default         Ot       Cancel            Met couted d                                                                                                    |

| c. Internet Explorer -> Tools -> Compatibility View<br>Settings -> Add <u>dghindia.gov.in</u> -> OK                                 | Compatibility View Settings   Add this website:                                                                                                    |
|----------------------------------------------------------------------------------------------------|----------------------------------------------------------------------------------------------------|
| d. Internet Explorer -> Tools -> Internet Options -<br>> Security -> Trusted Sites -> Add<br>https://ebidding.dghindia.gov.in -> OK | Learn more by reading the Internet Explorer privacy statement         Close         Trusted sites         You can add and remove websites from this zone. All websites in this zone will use the zone's security settings.         Add this website to the zone: |
|                                                                                                    | Websites:          https://ebidding.dghindia.gov.in       Remove         Require gerver verification (https:) for all sites in this zone                                                                                                    |

| e. Internet Explorer -> Tools -> Internet Options -<br>> Security -> Custom Level -> Press 'U' on your<br>keyboard -> DISABLE Pop Up Blocker -> OK | Security Settings - Internet Zone X  Settings  Render legacy filters  Disable  Disable Disable  Disable  Disable  Disable  Disable Disable Disable Disable Disable Disable Disable Disable Disable Disable Disable Disable Disable D |
|----------------------------------------------------------------------------------------------------|----------------------------------------------------------------------------------------------------|
| f. Internet Explorer -> Tools -> Internet Options -<br>> Privacy -> UNTICK Turn On Pop Blocker -> OK                                               | OK       Cancel         Internet Options       ?         General Security       Privacy         General Security       Privacy         Content       Connections         Programs       Advanced         Location                                                                                                    |
|                                                                                                    | OK Cancel Apply                                                                                                    |

| g. Tools -> Internet Options -> Programs -><br>Manage add-ons -> Enable all Java Plugins                                                                                                    | Java Plug-in 11.101.2 Oracle America, Inc. Enabled<br>Java(tm) Plug-in SSV Helper Oracle America, Inc. Enabled<br>Java(tm) Plug-in 2 SSV Helper Oracle America, Inc. Enabled<br>< >><br>Me list above. You can enable or disable all selected add-ons b                                                                                                    |
|----------------------------------------------------------------------------------------------------|----------------------------------------------------------------------------------------------------|
|                                                                                                    | Disable all<br>Close                                                                                                    |
| Set the IE security levels as below: <ul> <li>h. Tools -&gt; Internet Options -&gt; Security -&gt; Custom level:</li> <li>Internet: Medium-high (default)</li> <li>Trusted sites: Medium (default)</li> </ul> |                                                                                                    |
| <ul> <li>i. Tools -&gt; Internet Options -&gt; Security -&gt; Custom level -&gt; Internet/Trusted sites:</li> <li>Enable the required ActiveX controls and plug-ins</li> </ul>                                | Security Settings - Trusted Sites Zone         Settings         Image: ActiveX controls and plug-ins         Image: ActiveX Filtering         Image: Disable         Image: Allow ActiveX Filtering         Image: Disable         Image: Allow Scriptlets         Image: Disable         Image: Disable |

### STEP – 2: Java Settings

Please configure the JAVA settings as shown below:

| <ul> <li>a. Installation of Java:</li> <li>Visit <u>https://ebidding.dghindia.gov.in</u></li> <li>You can download and install JAVA from <b>Downloads</b> section</li> </ul>                                                                                                    |                                                |
|----------------------------------------------------------------------------------------------------|------------------------------------------------|
| <ul> <li>b. Configuration of Java</li> <li>Control Panel -&gt; Java -&gt; Security -&gt; Set the Java security level to Medium or High</li> <li>Control panel -&gt; Java -&gt; Security -&gt; Edit Site List -&gt; Add -&gt; enter https://ebidding.dghindia.gov.in -&gt; Apply -&gt; OK</li> </ul> | Insurg Control Panel       Image Control Panel |

## STEP – 3: Login

| Please ensure that Step 1 and Step 2 are successfully completed                                                                                                    |                                                                                                    |
|----------------------------------------------------------------------------------------------------|----------------------------------------------------------------------------------------------------|
| Insert the e-Token (installed) in the USB drive of your system                                                                                                    |                                                                                                    |
| Login with the ID and Password already provided                                                                                                    | SUPPLIER1<br>OGIN DEGISTER<br>PASSWORD RECOVERY USING EMAIL<br>PAS SWORD RECOVERY USING DSC<br>HELP DESK LATEST NEWS LATEST NOTICE |
| Signing Certificate Mapping: For first time users or if<br>you Login with your new certificate for the first time, you<br>may receive a message during login process as follows:<br>"Your Certificate is Pending for Approval":<br>Please contact DGH Admin for the approval of your Signing<br>certificate                                                                                                    |                                                                                                    |
| Encryption Certificate Mapping: For first time users or<br>users who have purchased new Encryption Certificate have<br>to map their Encryption certificate:<br>After successful Login using Signing certificate, click<br>Register DSC -> Select "For Encryption" -> click Select<br>Digital Certificate -> select your Certificate and click OK -<br>> click Close to close the certificate information box -><br>check for the message "Your Digital Certificate<br>xxxxxxxx has been added successfully" which<br>indicates that you have successfully mapped your<br>Encryption Certificate |                                                                                                    |
| Also, ensure that both the Signing and Encryption certificates are showing as ACTIVE after the mapping has been done.                                                                                                    |                                                                                                    |

# FAQ

| Α | How to check Windows version?                                                    | View basic information about your computer                                                                                                    |
|---|----------------------------------------------------------------------------------|----------------------------------------------------------------------------------------------------|
|   | Right Click on My Computer/This PC -> Properties<br>-> Check the Windows Edition | Windows edition         Windows 10 Pro         © 2016 Microsoft Corporation. All rights reserved.         System         Processor:       Intel(R) Core(TM) i3-5005U CPU @ 2./         Installed memory (RAM):       8.00 GB         System type:       64-bit Operating System, x64-based r         Pen and Touch:       No Pen or Touch Input is available fo                                                                                                    |
| В | How to check IE Version?                                                         | About Internet Explorer X                                                                                                    |
|   | Open Internet Explorer -> Go to Help -> Click<br>About Internet Explorer         | Internet         Version:       11.1066.14393.0         Update Versions:       11.0.41 (KB4014661)         Product ID:       00150-20000-00003-AA459         Image: State of the intervent of the intervent of the interv |
| С | How to check if system is 32/64 Bit?                                             | © 2016 Microsoft Corporation. All rights reserved.                                                                                                    |
|   | Right Click on My Computer/This PC -> Properties<br>-> Check the System Type     | System Intel(R) Core(TM) i3-5005<br>Installed memory (RAM): 8.00 GB<br>System type: 64-bit Operating System,<br>Pen and Touch: No Pen or Touch Input is                                                                                                    |

| D | Don't have JAVA Ins                                                                                                    | stalled?                                                                                                   |                                                                                              |         |
|---|----------------------------------------------------------------------------------------------------|----------------------------------------------------------------------------------------------------|----------------------------------------------------------------------------------------------|---------|
|   | <ul> <li>Visit <u>https://ebidding.dghindia.gov.in</u></li> <li>You can download and install Java from <b>Downloads</b> section</li> </ul>                                                                                                   |                                                                                                    |                                                                                              |         |
|   | <ul> <li>Please Note:</li> <li>If your system is of 32 Bit please install only 32 Bit Java</li> <li>If your system is of 64 Bit, please install either 32 Bit Java or 64 Bit Java</li> </ul>                                                 |                                                                                                    |                                                                                              |         |
| E | How to buy DSC?                                                                                                    |                                                                                                    |                                                                                              |         |
|   | <ul> <li>You may buy</li> </ul>                                                                                                    | Class III DSCs from the follow                                                                             | wing:                                                                                        |         |
|   | СА                                                                                                    | Portal                                                                                                    |                                                                                              |         |
|   | e-Mudhra                                                                                                    | www.e-Mudhra.com                                                                                           |                                                                                              |         |
|   | (n)Code                                                                                                    | www.ncodesolutions.com                                                                                     |                                                                                              |         |
|   | GNFC                                                                                                    | www.ncodesolutions.com                                                                                     |                                                                                              |         |
|   | Safescrypt                                                                                                    | www.safescrypt.com                                                                                         |                                                                                              |         |
| F | <ul> <li>Not yet registered?</li> <li>Please visit h</li> <li>Download th<br/>the Manuals</li> <li>Follow the<br/>registration p</li> </ul>                                                                                                  | nttps://ebidding.dghindia.gov<br>ne Vendor Registration man<br>section<br>guidelines and comple<br>process | <u>v.in</u><br>ual from<br>ete the                                                           |         |
| G | Don't have the Pass                                                                                                    | word?                                                                                                    |                                                                                              | User ID |
|   | <ul> <li>Please visit <u>https://ebidding.dghindia.gov.in</u></li> <li>Use any of the following options to generate new password:         <ul> <li>Password Recovery Using Email</li> <li>Password Recovery Using DSC</li> </ul> </li> </ul> |                                                                                                    | Password<br>LOGIN   REGISTER<br>PASSWORD RECOVERY USING EMAIL<br>PASSWORD RECOVERY USING DSC |         |

If you still have problems in accessing the system through "<u>https://ebidding.dghindia.gov.in</u>" after following the above Guidelines, please contact the <u>Helpdesk</u> numbers: <u>+91-33-66011707</u>, <u>+91-33-44091707</u>.